## Сервисные операции

# Сервисные операции для pecypcoв Windows

Сервисные операции для pecypcoв Windows выполняются от имени доменной или локальной учётной записи:

- Проверка соединения с ресурсом
- Синхронизация локальных учётных записей
- Проверка пароля локальных учётных записей
- Изменение пароля локальных учётных записей
- Получение данных о ОС
- Получение списка групп безопасности

## Настройка доменной учётной записи в качестве сервисной

- 1. Выполните вход на ресурс.
- 2. Запустите оснастку Управление компьютером (Computer management)
- 3. Перейдите в раздел **Служебные программы** (System tools) **Локальные пользователи** (Local Users and Groups) **Группы** (Groups)
- 4. Откройте контекстное меню группы Администраторы (Administrators)
- 5. Выберите пункт **Свойства** (Properties)
- 6. Нажмите **Добавить** (Add)
- 7. Выберите доменную учётную запись, которая будет использоваться в роли сервисной для ресурса и нажмите **Ок**

## Настройка локальной учётной записи в качестве сервисной

Если в качестве сервисной учётной записи будет использоваться локальный встроенный (built-in) администратор, то дополнительная настройка не требуется. Если в качестве сервисной учётной записи будет использоваться не встроенная локальная учётная запись администратора, то необходимо:

- 1. Выполните вход на ресурс.
- 2. Запустите оснастку Управление компьютером (Computer management)
- 3. Перейдите в раздел **Служебные программы** (System tools) **Локальные пользователи** (L ocal Users and Groups) **Группы** (Groups)
- 4. Откройте контекстное меню группы Администраторы (Administrators)
- 5. Выберите пункт Свойства (Properties)
- 6. Нажмите **Добавить** (Add)
- 7. Выберите локальную учётную запись, которая будет использоваться в роли сервисной для ресурса и нажмите **Ок**
- 8. Запустите **Редактор реестра** (RegEdit)
- 9. Раскройте ветку HKEY\_LOCAL\_MACHINE\SOFTWARE\Microsoft\Windows\CurrentVersion\Policies\System\
- 10. Откройте контекстное меню раздела System
- 11. Выберите пункт Создать (Create) Параметр DWORD 32 (DWORD (32-bit) Value)
- 12. Введите название параметра LocalAccountTokenFilterPolicy
- 13. Откройте контекстное меню параметра LocalAccountTokenFilterPolicy
- 14. Выберите пункт Изменить (Modify) и установите Значение: (Value data:) равное 1

Настройка реестра необходима из-за ограничений удалённого управления WinRM для всех локальных учётных записей, кроме встроенного (built-in) администратора.

Настройка Indeed PAM Core для выполнения сервисных операций от имени локальных учётных за ресурса

Сервисные операции выполняется при помощи WinRM, для использования локальных учётных записей ресурса в качестве сервисных необходимо добавить ресурс в список доверенных **TrustedHosts** на сервере Indeed PAM Core.

#### Настройка TrustedHosts

- 1. Выполните вход на сервер Indeed PAM Core
- 2. Откройте Командную строку (CMD) от имени администратора
- 3. Выполните команду

C:\>winrm s winrm/config/client @{TrustedHosts="Resource1.domain.local, Resource2.domain.local"}

Указанные ресурсы будут добавлены в список доверенных.

При добавлении новых ресурсов в список доверенных необходимо указывать добавленные ранее ресурсы и новые, так как новое значение перезаписывает старое.

@{TrustedHosts="Resource1.domain.local, Resource2.domain.local, Resource3.domain.local"}

# Сервисные операции в Active Directory

Настройка сервисной учётной записи

- 1. Запустите оснастку **Active Directory пользователи и компьютеры** (Active Directory Users and Computers).
- 2. Откройте контекстное меню контейнера или подразделения.
- 3. Выберите пункт Создать (Create) Пользователь (User)
- 4. Укажите имя, например, **IPAMADServiceOps**
- 5. Заполните обязательные поля и завершите создание учётной записи.
- 6. Откройте контекстное меню контейнера, подразделения или корня домена.
- 7. Выберите пункт Свойства (Properties)
- 8. Перейдите на вкладку Безопасность (Security)
- 9. Нажмите **Добавить** (Add)
- 10. Выберите учётную запись IPAMADServiceOps и нажмите Ок
- 11. Нажмите **Дополнительно** (Advanced)
- 12. Выберите учётную запись IPAMADServiceOps и нажмите Изменить (Edit)
- 13. Установите для поля **Применяется к:** (Applies to:) значение **Дочерние объекты: Пользователь** (Descendant User objects)
- 14. В разделе **Разрешения:** (Permissions:) отметьте **Сброс пароля** (Reset password)
- 15. Сохраните внесённые изменения

Сервисные операции для ресурсов \*nix

Сервисные операции для ресурсов \*nix выполняются от имени локальной сервисной учётной записи:

- Проверка соединения с ресурсом
- Поиск учётных локальных записей доступа
- Проверка пароля локальных учётных записей доступа
- Изменение пароля локальных учётных записей доступа
- Получение данных о ОС
- Получение списка групп безопасности

### Создание и настройка сервисной учётной записи

- 1. Выполните вход на ресурс
- 2. Запустите **Терминал** (Terminal)
- 3. Создайте пользователя, например, IPAMService

adduser IPAMService

4. Добавьте пользователя в группу SUDO

usermod -aG sudo IPAMService

### Настройка группы привилегированных учётных записей

Автоматический поиск и добавление учётных записей доступа в Indeed PAM выполняется на основании их права на выполнение команды SUDO. Для предоставления прав на выполнение команды SUDO необходимо внести изменения в файл **/etc/sudoers**